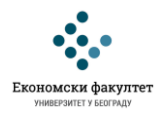

## УПУТСТВО ЗА ПРИЈАВЉИВАЊЕ НА Е-КУРС ИЗ ПРЕДМЕТА ОСНОВИ ЕКОНОМИЈЕ

Да бисте били у могућности да активно учествујете на настави из предмета Основи економије и радите обавезне тестове као део предиспитне обавезе, неопходно је да се пријавите на свој налог на елетронском курсу из предмета Основи економије.

1) Отворите почетну интернет страницу "Moodle" система Економског факултета за електронско учење на адреси <u>http://student.ekof.bg.ac.rs/moodle/</u>

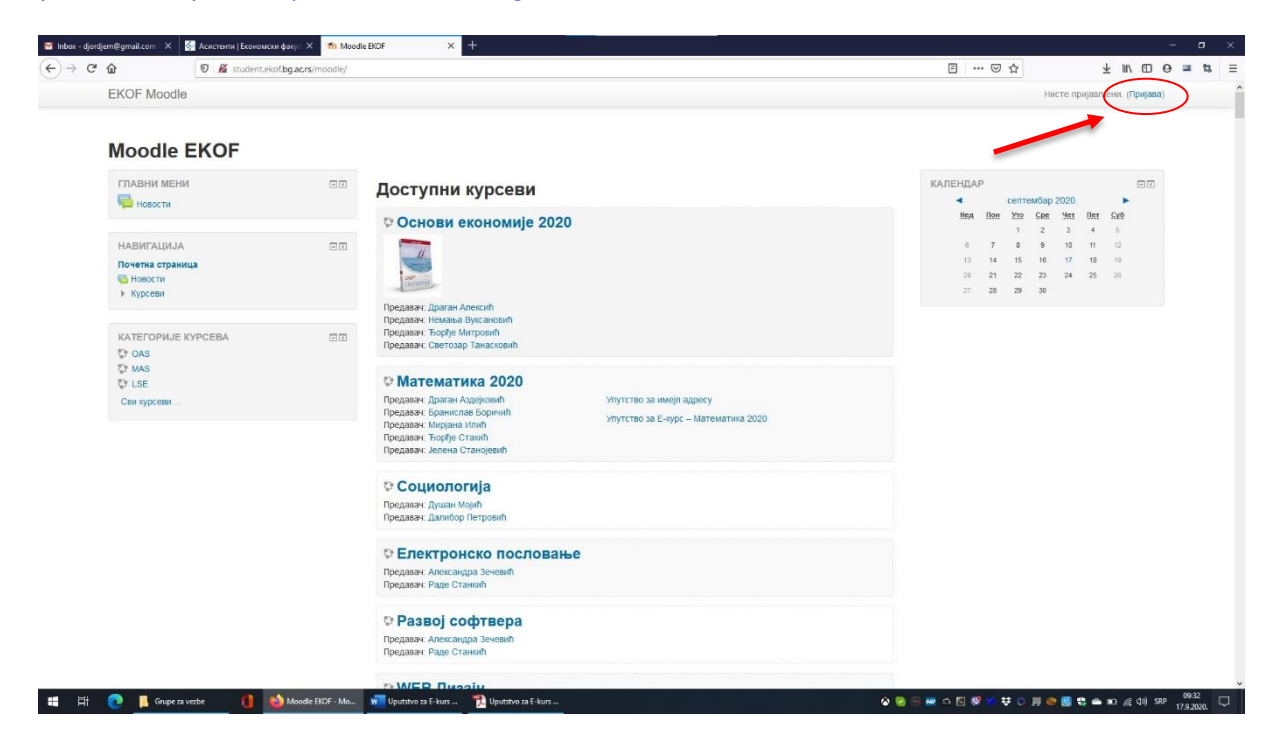

2) Кликните на линк <u>Пријава</u>. Отвориће Вам се страница за пријаву на "Moodle" систем Економског факултета за електронско учење.

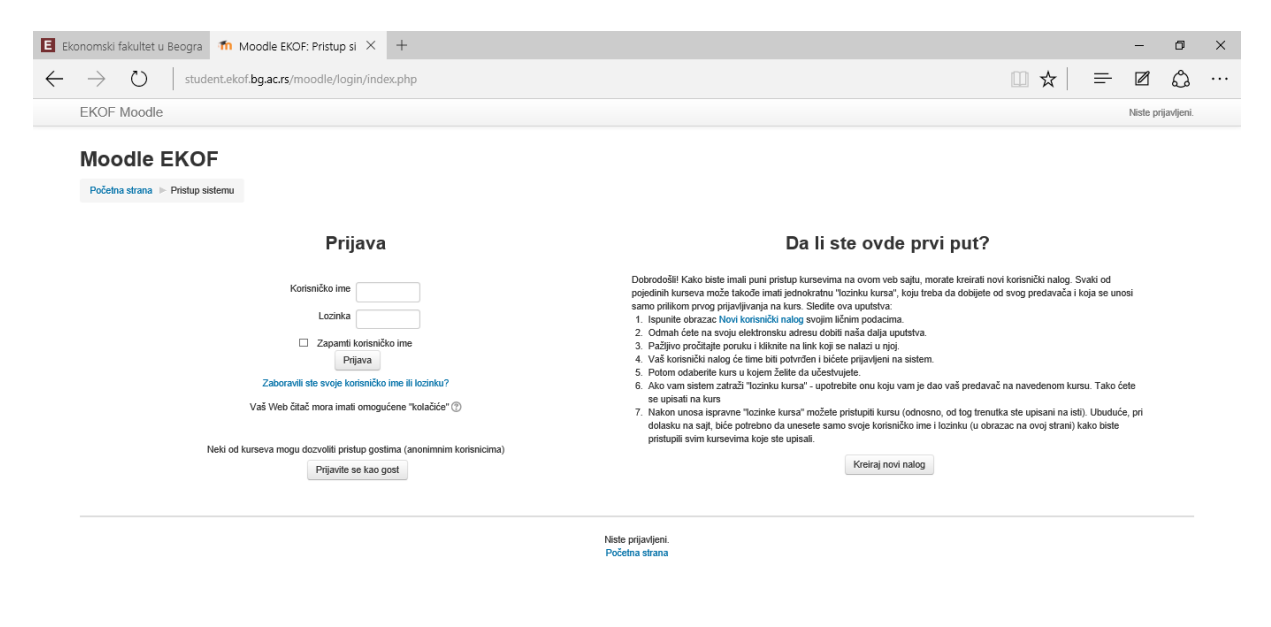

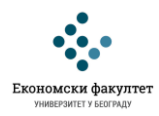

3) Уносом свог корисничког имена и лозинке пријавите се на систем. Ваше корисничко име је исто као и први део Ваше званичне универзитетске (факултетске) електронске адресе коју сте добили од особља Електронског рачунског центра на Факултету. Формат Ваше електронске адресе је s20XXXX@aurora.ekof.bg.ac.rs, што значи да је Ваше корисничко име за приступ s20XXXX, где је XXXXX Ваш број индекса. Примери:

- за једноцифрене бројеве индекса нпр. 5/20 као Ваше корисничко име уносите s200005,
- за двоцифрене бројеве индекса нпр. 23/20 као Ваше корисничко име уносите s200023,
- за троцифрене бројеве индекса нпр. 894/20 као Ваше корисничко име уносите s200894,
- за четвроцифрене бројеве индекса нпр. 1256/20 као Ваше корисничко име уносите s201256.

Лозинка за пријављивање на систем је Ваш јединствени матични број грађана (ЈМБГ).

4) Подешавање профила

Пошто сте се пријавили идите на линк "Профил" који се налази у горњем десном углу у оквиру падајућег менија поред Ваше слике, а затим идите на опцију "Уреди профил".

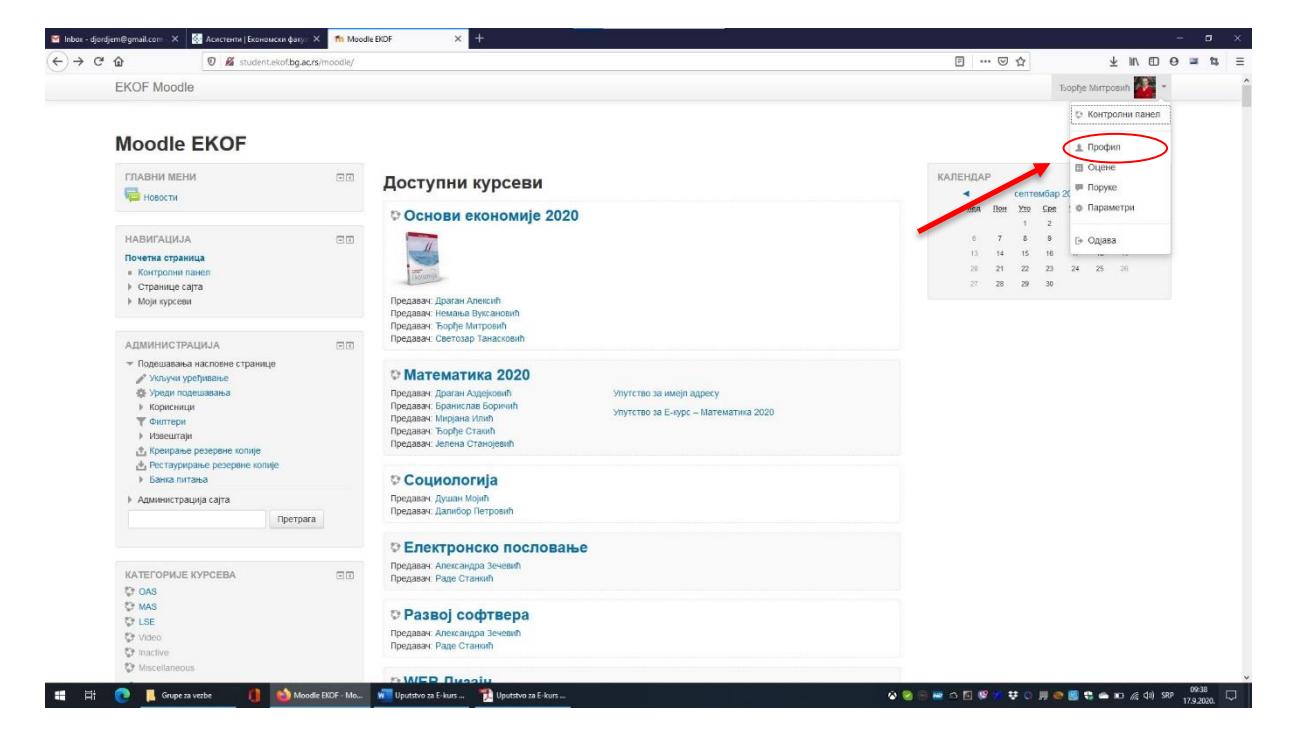

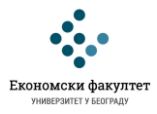

Отвориће се мени у који се уносе подаци корисника, фотографија корисника и бирају нека основна подешавања (језик и слично).

| 🔄 Основи економије   Екон 🗙 🎢 EKOF Moodle: Уреди про 🗙 🕂                                                                                                    |                                                                                                    | - σ ×                                                                                                    |
|----------------------------------------------------------------------------------------------------|----------------------------------------------------------------------------------------------------|----------------------------------------------------------------------------------------------------|
| U   student.ekof.bg.ac.rs/moodle/user/editadvanced.php?id=4&course=1                                                                                                    |                                                                                                    | C 9. Search ☆ 10 ♥ ♣ ♠ 42 ♥ ☆ 1 ■                                                                                                    |
| 🚈 Most Visited 🧕 Getting Started                                                                                                    |                                                                                                    |                                                                                                    |
| EKOF Moodle                                                                                                    |                                                                                                    | Тоорђе Митровић 📥 *                                                                                                    |
| Moodle EKOF                                                                                                    | ди профил                                                                                              |                                                                                                    |
| HABHITALIJIJA EKO<br>November optima<br>"Moja novembe optima<br>" Moja novembe optima<br>" Optima optima                                                                                                    | Ђорђе Митровић<br>∝Опште                                                                               | » Прошири сее                                                                                                    |
| <ul> <li>May popular</li> <li>"[Generacial popular</li> <li>Topyre and dograpy</li> <li>Encorosa</li> <li>Ropyre</li> <li>May represente gatorese</li> <li>May forgeneracial gatorese</li> <li>May forgeneracial</li> <li>Encursa</li> <li>May forgeneracial</li> <li>May forgeneracializatian</li>     &lt;</ul> | Корисничко име•<br>Изаберите начин провере<br>ядентитета<br>©<br>Суспендовани нало ©<br>Мова позника © | бјохбје<br>Саморегистрација засновања на електронској здреси                                                                                                    |
| АДМИНИСТРАЦИЛА СО<br>« Подециальна мог профила<br>« Уредня профиля                                                                                                    | Приморај на промену лозинке 🕥<br>Име*                                                                  | Contract Contract Contrac |
| <ul> <li>Промения познику</li> <li>Улоге</li> <li>Сланы-порука</li> <li>Блогови</li> <li>Бириеви</li> </ul>                                                                                                    | Презиме*<br>Адреса е-поште*                                                                            | Merpowh<br>djordjere@ekof.bg.ac.rs                                                                                                    |
| <ul> <li>Участи на силоностника</li> <li>Администрација сајта</li> <li>Претрага</li> </ul>                                                                                                    | Место<br>Изабери државу                                                                                | Београд<br>Србоја и                                                                                                    |
|                                                                                                    | Временска зона                                                                                         | Локално време сервера                                                                                                    |
|                                                                                                    | Опис 💮                                                                                                 |                                                                                                    |
|                                                                                                    |                                                                                                    |                                                                                                    |
| 🔠 🗊 🤁 📕 Screenshots 📲 Screenshots 🛱 🧃                                                                                                    | DEXOF Moodle: Уред Will Uputstvo za E-kur                                                              | s 🥵 ^ 💰 🖏 🧟 de cen 2224                                                                                                    |

Изузетно је важно да НЕ мењате основне параметре који су унапред постављени (име и презиме, идентификациони број, односно број индекса, фотографију) на Вашем профилу. Свака измена <u>ће повлачити дисциплинску одговорност.</u>

Предлажемо да одмах након пријаве на систем промените унапред одређену лозинку која је у почетку од стране администратора дефинисана као Ваш ЈМБГ. То можете урадити преко линка "Подешавање мог профила", а затим "Промена лозинке".

| CCHORN RECHONNING   EKON X TA Moodle EKOF X +                                                                                                    |                                                                                                    |                                                                                                    |                                                                                                    | - a >                                                                                           |
|----------------------------------------------------------------------------------------------------|----------------------------------------------------------------------------------------------------|----------------------------------------------------------------------------------------------------|----------------------------------------------------------------------------------------------------|-------------------------------------------------------------------------------------------------|
| And Vicked     Getting Stated                                                                                                    |                                                                                                    | C Q, Search                                                                                                    |                                                                                                    | ☆ 8 ♥ ♦ ₩ ₩ ₩ ₩ 3 3                                                                             |
| EKOF Moodle                                                                                                    |                                                                                                    |                                                                                                    | Ђорђе                                                                                                    | Митровић 📥 *                                                                                    |
| Moodle EKOF                                                                                                    |                                                                                                    |                                                                                                    |                                                                                                    |                                                                                                 |
| НАВИГАЦИАА ПО<br>Ромства страня<br>• Марилиза страна<br>• Осраница селя<br>• Осраница селя<br>• Осраница селя<br>• Мари курския<br>АДМИНИО ГРАЦИАА<br>• Подицавска колония странися<br>• Подицавска колония странися<br>• Подицавска колония странися<br>• Подицавска колония странися<br>• Подицавска колония<br>• Сама корона<br>• Вакония<br>• Вакония<br>• | Доступни курсеви<br><sup>©</sup> Основи економије 2016<br>Редане: Слади Алай<br>Прадане: Сантар Танасковић<br>Прадане: Сентар Танасковић<br>© Osnovi statističke analize | Електронска курс из предмета Основи економије<br>Нар.//www.ekaf.bg.ac.ru/oznok-kknomyje/<br>да Толур Митреин, виндици пофесор<br>Сактазар Тикакова, акистент<br>Дааган Алексан, акистент<br>Немања Булсановећ, акистент       | KAJEHAJAP<br>Mea Per Soc See Ser<br>2 3 4 5 6<br>3 10 11 12 13<br>3 2 3 2 20 20 27<br>3 2 3 1<br>3 2 3 1<br>3 3 1<br>3 1 | Image: Section 1         1           1         1           4         10           28         29 |
| <ul> <li>Aquenercipauja caira</li> <li>Aquenercipauja caira</li> <li>Operpara</li> </ul>                                                                                                    | © Ekonomika agrara<br>© Teorija cena                                                                                                    |                                                                                                    |                                                                                                    |                                                                                                 |
|                                                                                                    | © Основи економије 2015<br>Прадаек-Сарал Анкис<br>Прадаек-Сентазар Танасковић<br>Прадаек-Сентазар Танасковић                                                             | Електронски курс из прадмета Основе економије<br>http://www.ekad.bg.ac.ru/osnoi-ekonomije/<br>да Ђође Митронић, дацент<br>Севтозар Танасковић, асистент<br>Драган Алексић, асистент<br>Некавња Вулсановић, сарадник у настави |                                                                                                    |                                                                                                 |
| ≢ (171) 🤗 📄 👘 🧑 Mondle PDF - Ma 🖬 Unstatum za Fatauri                                                                                                    |                                                                                                    | : 004F                                                                                                    |                                                                                                    | A A A ST SE A A CPU 22-25 □                                                                     |

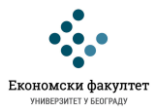

5) Приступање е-курсу из Основа економије

Пријавите се на систем као што је то претходно описано у корацима 1, 2 и 3. Одаберите курс у којем желите да учествујете. У овом случају, треба да идете на линк ка курсу Основи економије 2020.

|                                                                             | ing acrestino only |                                                                                                    |                                                                  |                                                                          | T III O O                                 |  |
|-----------------------------------------------------------------------------|--------------------|----------------------------------------------------------------------------------------------------|------------------------------------------------------------------|--------------------------------------------------------------------------|-------------------------------------------|--|
| EKOF Moodle                                                                 |                    |                                                                                                    |                                                                  | Нисте                                                                    | Нисте пријављени. (Пријава)               |  |
| Moodle EKOF                                                                 |                    |                                                                                                    |                                                                  |                                                                          |                                           |  |
| ГЛАВНИ МЕНИ                                                                 |                    | Доступни курсеви                                                                                                    |                                                                  | КАЛЕНДАР<br>< септембар 202<br>Иза Пон Хла Ска 9                         | er Der Svö                                |  |
| НАВИГАЦИЈА<br>Почетна страница<br>Спочетна страница<br>Новости<br>• Курсеви |                    |                                                                                                    |                                                                  | 1 2<br>6 <b>7</b> 8 9 1<br>13 14 15 16 1<br>20 21 22 23 2<br>27 28 29 30 | 3 4 5<br>10 11 12<br>17 18 19<br>24 25 26 |  |
| КАТЕГОРИЈЕ КУРСЕВА<br>© ОАЗ<br>© MAS<br>© LSE                               |                    | Предаазч: Драган Алексий<br>Предаазч: Нехальа Вукановил<br>Предаазч: Торfje Митровий<br>Предавач: Светозар Танасковий                          |                                                                  |                                                                          |                                           |  |
| Сен курсеви                                                                 |                    | Предавач: Драган Аздејковић<br>Предавач: Бранислав Боричић<br>Предавач: Мирјана Илий<br>Предавач: Тоорђе Стакић<br>Предавач: Јелена Станојевић | Упутство за имејп адресу<br>Упутство за Е-курс – Математика 2020 |                                                                          |                                           |  |
|                                                                             |                    | © Социологија<br>Предаван: Душан Мојић<br>Предаван: Далибор Петровић                                                                           |                                                                  |                                                                          |                                           |  |
|                                                                             |                    | © Електронско пословањи<br>Предаван: Александра Зечевић<br>Предаван: Раде Станкић                                                              | e                                                                |                                                                          |                                           |  |
|                                                                             |                    | © Развој софтвера<br>Предавач: Александра Зечевић<br>Предавач: Раде Станкић                                                                    |                                                                  |                                                                          |                                           |  |
|                                                                             |                    |                                                                                                    |                                                                  |                                                                          |                                           |  |

После приступа е-курсу отвориће се страница која је слична оној која је приказана на следећој слици:

| EKOE Moodle                                                 |              |              | Forbe M                                                                 | - Manager                   |
|-------------------------------------------------------------|--------------|--------------|-------------------------------------------------------------------------|-----------------------------|
|                                                             |              |              |                                                                         |                             |
| Основи еко                                                  | номије 2020  |              |                                                                         |                             |
| Почетна страница 🕨 ОА                                       | S > OEK-2020 |              | Укључи уређивање                                                        |                             |
| НАВИГАЦИЈА                                                  | ED           |              | ПРЕТРАЖИ ФОРУМЕ                                                         |                             |
| Почетна страница                                            |              | 👼 обавештења | Дал                                                                     | ье                          |
| <ul> <li>Контролни панел</li> <li>Странице сајта</li> </ul> |              |              | Напредно претраживање                                                   | ٢                           |
| <ul> <li>Текући курс</li> </ul>                             |              |              |                                                                         |                             |
| <ul> <li>Учесници</li> </ul>                                |              | Тема 1       | HAJHOBNJE BECTN                                                         |                             |
| Општа секција                                               |              |              | Додај нову тему                                                         |                             |
| <ul> <li>Гема 1</li> <li>Моји курсеви</li> </ul>            |              |              | (није објављена још ниједна вест.)                                      |                             |
|                                                             |              |              | ПРЕДСТОЈЕЋИ ДОГАЂАЈИ                                                    |                             |
| АДМИНИСТРАЦИЈА                                              | 80           |              | Нема предстојећих догађаја                                              |                             |
| 👻 Администрација курса                                      |              |              | Иди на календар                                                         |                             |
| Укључи уређивање<br>Ф Уреди подешавања                      |              |              | Нови догађај                                                            |                             |
| ▶ Корисници                                                 |              |              |                                                                         |                             |
| Успиши ме са курса<br>Филтери                               | OEK-2020     |              | НЕДАВНЕ АКТИВНОСТИ                                                      |                             |
| Извештаји                                                   |              |              | Активност од четвртак, 17. септемба<br>Потлуни извештај о недавним акти | р 2020., 10:30<br>ивностима |
| Подене                                                      | ика оцена    |              | Нема скорашњих активности                                               |                             |
| 📩 Креирање резервне                                         | копије       |              |                                                                         |                             |
| Рестаурирање резе                                           | рвне колије  |              |                                                                         |                             |
| Објави                                                      |              |              |                                                                         |                             |
| ₽ Ресетовање                                                |              |              |                                                                         |                             |
| <ul> <li>Банка питања</li> <li>Компетенције</li> </ul>      |              |              |                                                                         |                             |
| <ul> <li>Промени улогу у</li> </ul>                         |              |              |                                                                         |                             |
|                                                             |              |              |                                                                         |                             |

На тај начин сте приступили е-курсу "Основи економије 2020". У вези са начином рада на овом курсу (лекције, домаћи задаци, тестови...) добићете детаљније информације на часовима предавања и вежби од наставника, асистената и сарадника у настави.